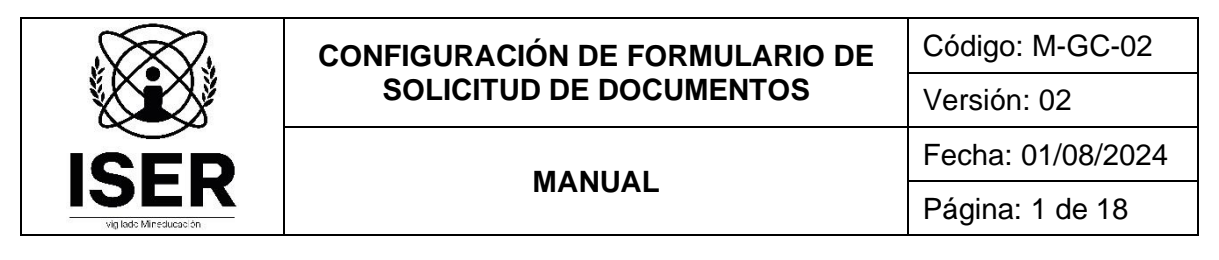

# GESTIÓN DE LA CALIDAD

MANUAL DE CONFIGURACIÓN DE FORMULARIO DE SOLICITUD DE DOCUMENTOS

AGOSTO DE 2024

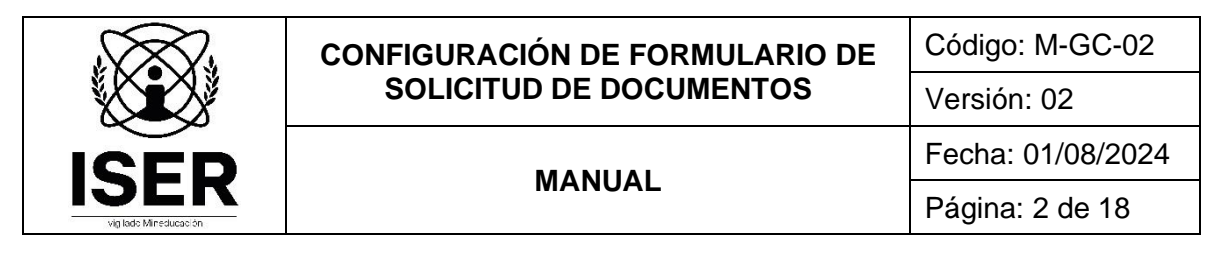

# CONTENIDO

| 1.  | INTRODUCCIÓN                                     | 3   |
|-----|--------------------------------------------------|-----|
| 2.  | OBJETIVO                                         | 3   |
| 3.  | ALCANCE                                          | 3   |
| 4.  | RESPONSABLE                                      | 3   |
| 5.  | DEFINICIONES                                     | 3   |
| 6.  | MARCO NORMATIVO                                  | 4   |
| 7.  | GENERALIDADES                                    | . 4 |
| 8.  | CONTENIDO                                        | 4   |
| 8.1 | . CREACIÓN FORMULARIO DE SOLICITUD DE DOCUMENTOS | 4   |
| 8.2 | . CONFIGURACIÓN FORMULARIO CON POWER AUTOMATE    | 7   |
| 9.  | ANEXOS 1                                         | 17  |
| 10. | REFERENCIAS BIBLIOGRÁFICAS 1                     | 17  |
| 11. | HISTORIA DE MODIFICACIONES                       | 17  |
| 12. | CONTROL DE CAMBIOS                               | 18  |

|      | CONFIGURACIÓN DE FORMULARIO DE | Código: M-GC-02   |  |
|------|--------------------------------|-------------------|--|
|      | SOLICITUD DE DOCUMENTOS        | Versión: 02       |  |
| ICED | MANUAL                         | Fecha: 01/08/2024 |  |
|      |                                | Página: 3 de 18   |  |

# 1. INTRODUCCIÓN

La automatización es fundamental para gestionar, modificar y adaptar no solo la infraestructura de TI, sino también todos los procesos de la empresa. Si simplifica la implementación de los cambios con la automatización, dispondrá del tiempo y la energía para concentrarse en generar innovaciones.

Microsoft Forms es una nueva aplicación de Office 365 que permite crear cuestionarios, encuestas y registros personalizados los cuales se pueden compartir para que otros usuarios respondan utilizando cualquier navegador o dispositivos móviles. Así mismo, Power Automate es una herramienta de automatización de Microsoft que permite a los usuarios automatizar tareas repetitivas y hacer su trabajo más eficiente.

Valiéndose de estas aplicaciones y con el propósito de optimizar la actividad de solicitud de creación, modificación y/o eliminación de documentos por parte de los Líderes de Procesos del Instituto Superior de Educación Rural – ISER, el proceso de Gestión de la Calidad ha automatizado esta acción, permitiendo que las solicitudes se tramiten de forma virtual, generando los registros requeridos para el sistema de gestión y minimizando los tiempos de respuesta y publicación de documentos del SGC.

# 2. OBJETIVO

Establecer las actividades requeridas para la configuración del formulario de solicitud de documentos a través de las aplicaciones Forms y Power Automate de Office 365.

# 3. ALCANCE

El presente manual aplica para la configuración del formulario de solicitud de documentos a través de las aplicaciones Forms y Power Automate de Office 365.

#### 4. **RESPONSABLE**

Profesional Especializado adscrito al proceso de Direccionamiento Estratégico y Planeación

# 5. DEFINICIONES

**5.1. AUTOMATIZACIÓN DE PROCESOS:** La automatización de procesos es la operacionalización de un proceso que antes se ejecutaba manualmente, utilizando la tecnología y la integración de sistemas y datos.

**5.2. FLUJO DE TRABAJO:** El flujo de trabajo es el estudio de los aspectos operacionales de una actividad de trabajo: cómo se estructuran las tareas, cómo se realizan, cuál es su orden correlativo, cómo se sincronizan, cómo fluye la información que soporta las tareas y cómo se le hace seguimiento al cumplimiento de las tareas.

**5.3. MICROSOFT FORMS:** Creador de encuestas en línea, parte de Microsoft 365. Lanzado por Microsoft en junio de 2016. Permite a los usuarios crear encuestas y cuestionarios con marcado automático.

**5.4. POWER AUTOMATE:** Microsoft Power Automate, conocido anteriormente como Microsoft Flow, es un servicio que tiene como objetivo mejorar la productividad de las personas en su trabajo;

|      | CONFIGURACIÓN DE FORMULARIO DE | Código: M-GC-02   |  |
|------|--------------------------------|-------------------|--|
|      | SOLICITUD DE DOCUMENTOS        | Versión: 02       |  |
| ICED | MANUAL                         | Fecha: 01/08/2024 |  |
|      |                                | Página: 4 de 18   |  |

en este caso, esa mejora se realizaría automatizando tareas entre sus propios tipos de servicios y algunos de terceros.

# 6. MARCO NORMATIVO

**6.1.** Ley 341 de 2009, por la cual se definen principios y conceptos sobre la sociedad de la información y la organización de las Tecnologías de la Información y las Comunicaciones - TIC, se crea la Agencia Nacional de Espectro y se dictan otras disposiciones.

**6.2.** Ley 1581 de 2012, por la cual se dictan disposiciones generales para la protección de datos personales.

**6.3.** Resolución 474 del 08 de Octubre de 2019, por la cual se adopta la política de protección de los datos personales en el Instituto Superior de Educación Rural - ISER.

### 7. GENERALIDADES

**7.1.** La administración del flujo de trabajo es responsabilidad del Profesional Especializado adscrito al proceso de Direccionamiento Estratégico y Planeación.

**7.2.** Los Líderes de Proceso son las únicas personas responsables y asignadas para crear las solicitudes de creación, modificación y/o eliminación de documentos.

**7.3.** Es responsabilidad de los Líderes de Proceso guardar los correos electrónicos generados por la aplicación Power Automate como evidencia del trámite y aprobación de documentos.

7.4. Los cambios del flujo de trabajo se consideran en relación con las necesidades del procedimiento P-GC- 01 Control de Documentos.

#### 8. CONTENIDO

# 8.1. CREACIÓN FORMULARIO DE SOLICITUD DE DOCUMENTOS

Para la creación de un formulario en la aplicación Microsoft Forms, el usuario debe ingresar al correo electrónico ISER asignado y, desde la página principal seleccionar la aplicación Forms, como se indica a continuación:

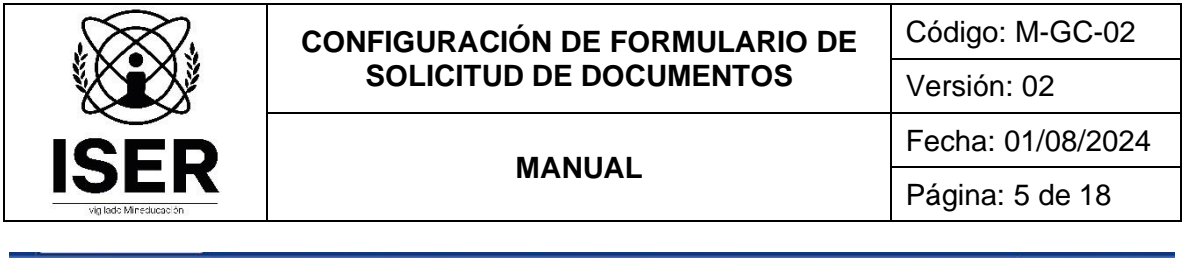

| ← → C @                         | 0                                  | https://www.office.co       | m/?auth=2                                             |                                                       | ☆                                                                                                    |                  |             |
|---------------------------------|------------------------------------|-----------------------------|-------------------------------------------------------|-------------------------------------------------------|----------------------------------------------------------------------------------------------------|------------------|-------------|
|                                 | Microsoft 365                      | »                           | ,₽ Buscar                                             |                                                       | r.                                                                                                    | © ?              | Apoyo SIG ( |
| Aplicaciones                    |                                    | 🔿 🔕 La aplicació            | in Office se está convirtiendo en la nueva aplicación | Microsoft 365, su hogar para buscar, crear y comparti | r contenido e ideas. Más información                                                                                                    |                  | ×           |
| Outlook :                       | OneDrive                           |                             |                                                       |                                                       |                                                                                                    |                  |             |
| Word                            | Excel                              | ida a Microsoft             | 365, Ароуо                                            |                                                       | Ins                                                                                                    | talar aplicacion | ies ~       |
| 😰 PowerPoint                    | OneNote                            |                             |                                                       |                                                       |                                                                                                    |                  | >           |
| sharePoint                      | Teams                              |                             | Lo ha editado                                         | Lo ha abierto recientemente                           | C Lo ha editado                                                                                                    |                  | ,           |
| 🛃 Sway                          | Forms                              | APLICACIÓN<br>on sonenuo de | Plan de Auditoria Interna 2023                        | Auditoría Externa - Direccionamiento                  | RxD - Gestión de la Calidad                                                                                                    |                  |             |
| >> Power Auto                   | Project                            |                             |                                                       |                                                       | A                                                                                                    |                  | 5           |
| Planner                         | Nower Apps                         |                             |                                                       |                                                       |                                                                                                    | - 30,<br>        | 100         |
| 💎 To Do                         | Yammer                             |                             |                                                       | ×=                                                    | I was approximately and the second second se |                  |             |
| Visio                           |                                    |                             |                                                       |                                                       | image: second second                         |                  | -           |
| Explorar todas sus a            | plicaciones $\rightarrow$          |                             |                                                       |                                                       |                                                                                                    |                  |             |
| Documentos                      | Crear ~                            |                             |                                                       |                                                       |                                                                                                    |                  |             |
| PLAN DE MEJ<br>OneDrive de Ap   | JORAMIENTO GC<br>> > >Auditoria I  | recientemente §             | 용 Compartido 🖞 Favoritos 🕂                            |                                                       | Ť                                                                                                    | Cargar 🛛 🚍       | - 88        |
| RxD - Gestión<br>OneDrive de Ap | n de la Calidad<br>> > >Revisión p | IENTO GC - AUDITOR          | ÍA INTERNA                                            | Hace 3 minutos                                        | [ Lo ha abierto recientement                                                                                                    | e 🗖 Com          | ientarios   |

Acto seguido, se debe iniciar con la creación del nuevo formulario, pulsando la opción "*Nuevo Formulario*", como se muestra a continuación:

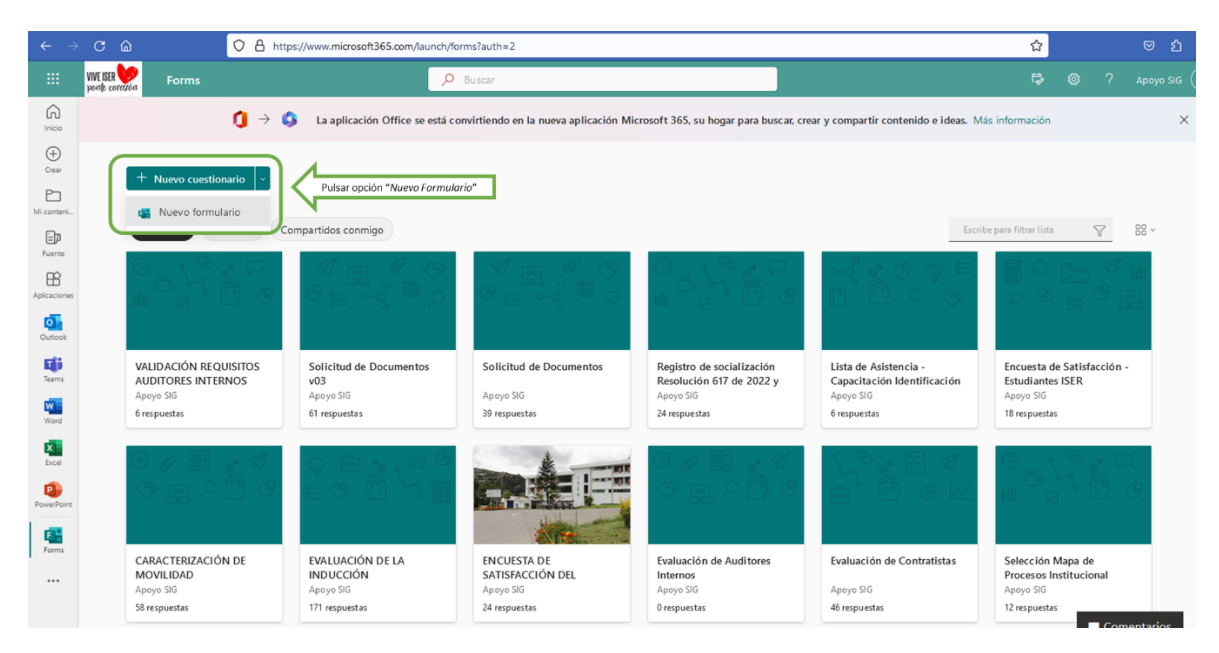

Una vez se accede a esta opción, el usuario debe asignar el título de formulario y crear las preguntas necesarias, como se observa a continuación:

|      | CONFIGURACIÓN DE FORMULARIO DE                                                                                            | Código: M-GC-02              |  |
|------|----------------------------------------------------------------------------------------------------|------------------------------|--|
|      | SOLICITUD DE DOCUMENTOS                                                                                                   | Versión: 02                  |  |
| ICED | MANULAL                                                                                                    | Fecha: 01/08/2024            |  |
|      | MANUAL                                                                                                    | Página: 6 de 18              |  |
|      | ss://forms.nffice.nm/insnes//designnanes/2.ssm/2nrinin=OfficeDntf.cm%lann.esr.FSRseesignid=0361662d.4881.4677.8e10.bee=55 | M12aßeßimite=Templates8isith |  |

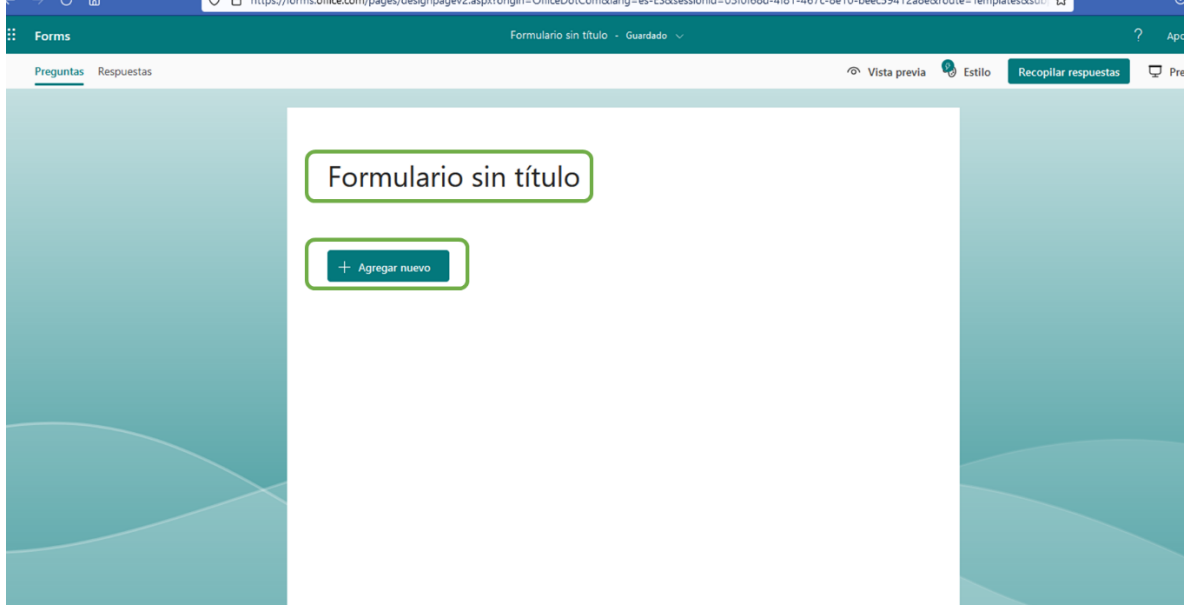

Una vez se finaliza con la creación del formulario, este se puede visualizar de la siguiente forma:

| ← | $\rightarrow$ C $\textcircled{a}$ | O A https://forms.office.com/pages/designpagev2.aspx?lang=es-ES&origin=OfficeDotCom&route=Start&subpage=design&id=wvfO-B4 | B4DEEW81Uzmb3   | 3EeZBF-7wiE49tLs 🏠          |                |
|---|-----------------------------------|----------------------------------------------------------------------------------------------------|-----------------|-----------------------------|----------------|
|   | Forms                             | Solicitud de Documentos v03 - Guardado $\lor$                                                                             |                 |                             | ? Apoyo SIG AS |
|   | Preguntas Respuestas 61           | ବ Vist                                                                                                    | ista previa 🛛 🧕 | Estilo Recopilar respuestas | 🖵 Presentar 🚥  |
|   |                                   | Solicitud de Documentos v03                                                                                               |                 | <b>9</b> 9                  | •              |
|   |                                   | 1. Nombres<br>Escriba su respuesta                                                                                        |                 |                             |                |
|   |                                   | 2. Cargo<br>Selecciona la respuesta                                                                                       |                 |                             |                |
|   |                                   | 3. Correo electrónico<br>Escriba su respuesta                                                                             |                 |                             |                |
|   |                                   |                                                                                                    |                 |                             | ~              |

Para finalizar, es importante capturar el enlace para la recolección de respuestas por parte de los usuarios que requieren realizar solicitudes de creación, modificación y/o eliminación de documentos; para este fin, se debe seleccionar la opción *"Recopilar respuestas"*, donde se encuentra el enlace, el cual se debe copiar a través de la opción *"y* compartir a través de los medios definidos, como se muestra a continuación:

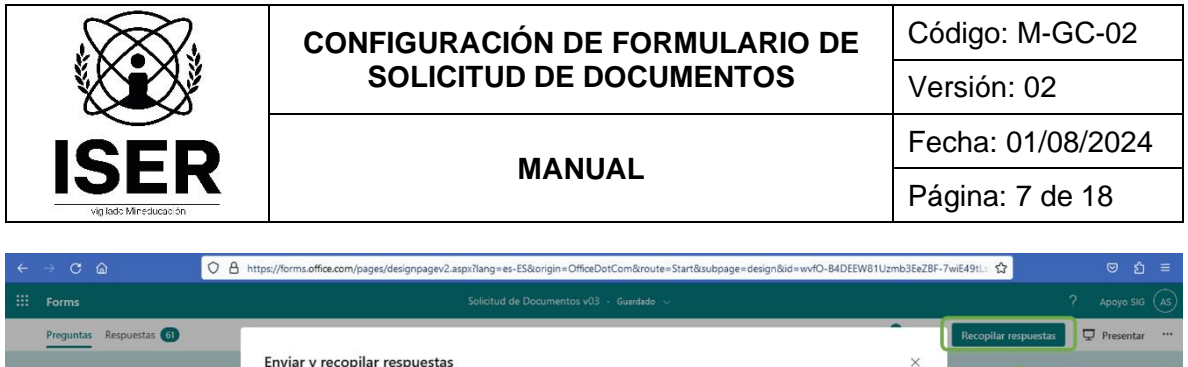

| Preguntas | Respuestas 61 |                                                                                                    |                                                                                                    |   | Recopilar respuestas | Presentar |   |
|-----------|---------------|----------------------------------------------------------------------------------------------------|----------------------------------------------------------------------------------------------------|---|----------------------|-----------|---|
|           |               | Enviar y recopilar respuestas                                                                                                    |                                                                                                    | × | ~                    |           | ~ |
|           |               | Cualquier persona puede responder                                                                                                    | (c) & 22 (v)                                                                                                    |   | 11                   |           |   |
|           |               | <ul> <li>Solo las personas de mi organización pueden responder locito de sexién en la cuenta ISER necesario</li> <li>Registrar nombre         <ul> <li>Una respuesta por usuario</li> <li>Personas específicas de mi organización pueden responder</li> </ul> </li> <li>Comentarios</li> </ul> | Copiar vince  https://forms.office.com/Pages/Respons Copiar vince Acortar URL  Solicitud de Documentos v03  Las personas que respondan verán el formulario como este. |   |                      |           |   |
|           |               | Escriba su respuesta                                                                                                    |                                                                                                    |   |                      |           |   |
|           |               |                                                                                                    |                                                                                                    |   |                      |           |   |

# 8.2. CONFIGURACIÓN FORMULARIO CON POWER AUTOMATE

Para configurar la solicitud de documentos del SGC, el prerrequisito es contar previamente con un formulario en Forms definido, como se mostró en el punto anterior. Acto seguido, se debe ingresar a la aplicación Power Automate, como se indica a continuación:

| ← → C @                       | (                                    | O A https://www.office.c | xxxm/?auth=2                                         |                                                           | ☆                                                                                                    |                               |
|-------------------------------|--------------------------------------|--------------------------|------------------------------------------------------|-----------------------------------------------------------|----------------------------------------------------------------------------------------------------|-------------------------------|
|                               | Microsoft 365                        | →                        | P Buscar                                             |                                                           | ₽ @                                                                                                    | ? Apoyo SIG                   |
| Aplicaciones                  |                                      | → S La aplicad           | ción Office se está convirtiendo en la nueva aplicac | ión Microsoft 365, su hogar para buscar, crear y comparti | r contenido e ideas. Más información                                                                                                    | ×                             |
| Outlook                       | CneDrive                             |                          |                                                      |                                                           | (1) (1) (1) (1) (1) (1) (1) (1) (1) (1)                                                                                                    |                               |
| Word                          | Excel                                | ida a Microsof           | t 365, Ароуо                                         |                                                           | Instalar apli                                                                                                    | caciones ~                    |
| PowerPoint                    | NoneNote                             |                          |                                                      |                                                           |                                                                                                    | $\langle \rightarrow \rangle$ |
| SharePoint                    | Teams                                |                          | Lo ha editado<br>Ayer a las 9:27                     | Lo ha abierto recientemente<br>Hace 5 minutos             | Lo ha editado<br>29 jun                                                                                                    | ٤                             |
| Sway                          | Forms                                | ón Solicitud de          | Plan de Auditoría Interna 2023                       | Auditoría Externa - Direccionamiento                      | RxD - Gestión de la Calidad                                                                                                    |                               |
| >> Power Auto                 | Project                              |                          |                                                      |                                                           |                                                                                                    | E 6                           |
| Planner                       | Power Apps                           |                          |                                                      |                                                           | ·         ·         ·         ·         ·         ·         ·         ·         ·         ·         ·         ·         ·         ·         ·         ·         ·         ·         ·         ·         ·         ·         ·         ·         ·         ·         ·         ·         ·         ·         ·         ·         ·         ·         ·         ·         ·         ·         ·         ·         ·         ·         ·         ·         ·         ·         ·         ·         ·         ·         ·         ·         ·         ·         ·         ·         ·         ·         ·         ·         ·         ·         ·         ·         ·         ·         ·         ·         ·         ·         ·         ·         ·         ·         ·         ·         ·         ·         ·         ·         ·         ·         ·         ·         ·         ·         ·         ·         ·         ·         ·         ·         ·         ·         ·         ·         ·         ·         ·         ·         ·         ·         ·         ·         ·         ·         · |                               |
| V To Do                       | Yammer                               |                          |                                                      | × III                                                     | - ener BURADE som er en State som er en State som er en State som er en State som er en State som er er er er som som som som som som som som som som                                                                                                    |                               |
| Visio                         |                                      |                          |                                                      |                                                           |                                                                                                    |                               |
| Explorar todas sus            | aplicaciones $\rightarrow$           |                          |                                                      |                                                           |                                                                                                    |                               |
| Documentos                    | Crear ~                              | j i                      |                                                      |                                                           |                                                                                                    |                               |
| PLAN DE ME<br>OneDrive de A   | EJORAMIENTO GC -<br>> > Auditoria I  | recientemente            | 용 Compartido ☆ Favoritos +                           |                                                           | ↑ Cargar                                                                                                    | = 88                          |
| RxD - Gestió<br>OneDrive de A | in de la Calidad<br>.p > >Revisión p | ción Solicitud de Do     | zumentos                                             | Hace 4 minutos                                            | 🖉 Lo ha editado                                                                                                    | Comentarios                   |

Una vez hemos ingresado a la aplicación Power Automate, procedemos a pulsar la opción "*Crear*", como se indica a continuación:

|      | CONFIGURACIÓN DE FORMULARIO DE | Código: M-GC-02   |  |
|------|--------------------------------|-------------------|--|
|      | SOLICITUD DE DOCUMENTOS        | Versión: 02       |  |
| ICED | MANUAL                         | Fecha: 01/08/2024 |  |
|      |                                | Página: 8 de 18   |  |
|      |                                | •                 |  |

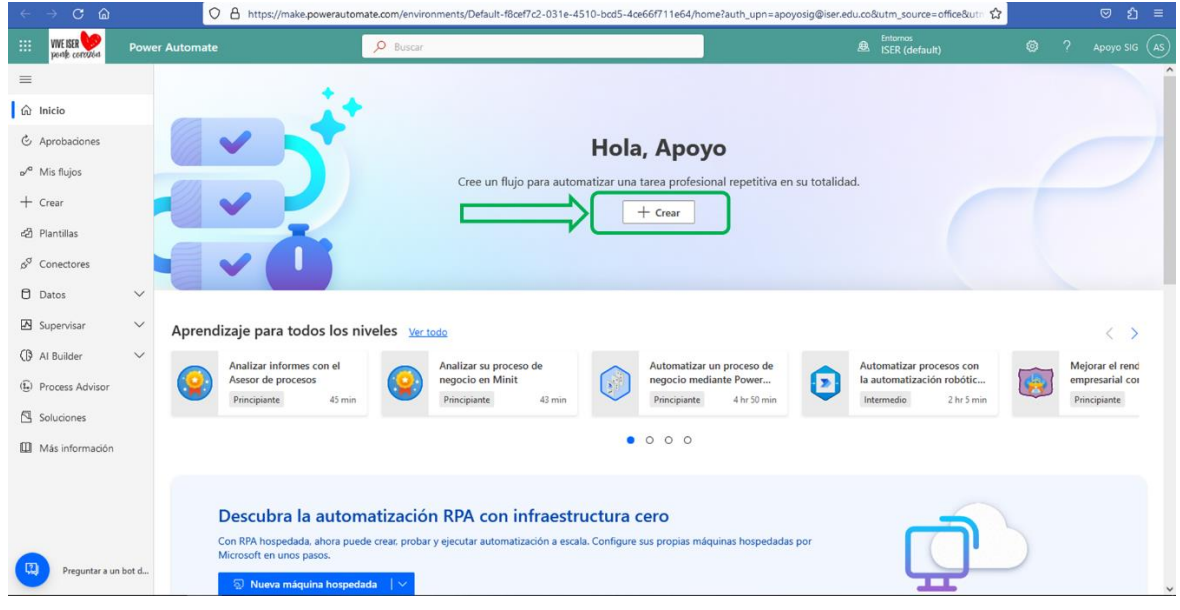

Posteriormente, se debe pulsar la opción "*Flujo de nube automatizado*", como se muestra a continuación:

| $\leftarrow \rightarrow \mathbf{C} \ \mathbf{\hat{\omega}}$ |        | O A https://make.powe        | rautomate.com/environments/Def                         | ault-f8cef7c2-031e-4510-bcd5-4ce66 | f711e64/create                        |                           | <mark>ନ</mark> ତ ମି ≡                                     |
|-------------------------------------------------------------|--------|------------------------------|--------------------------------------------------------|------------------------------------|---------------------------------------|---------------------------|-----------------------------------------------------------|
| WE ISER W                                                   | Power  | Automate                     | D Buscar                                               |                                    |                                       | Entornos<br>ISER (default |                                                           |
| =                                                           |        | Tres formas de crear un fl   | ujo                                                    |                                    |                                       |                           | Instalar 🗸                                                |
| 放 Inicio                                                    |        | Iniciar desde cero 🛈         |                                                        |                                    |                                       |                           |                                                           |
| 🖒 Aprobaciones                                              |        |                              | I                                                      |                                    |                                       |                           |                                                           |
| ⊿⁄ <sup>a</sup> Mis flujos                                  |        | ~^0                          | P                                                      | 63                                 |                                       |                           | (\$_0)                                                    |
| + Crear                                                     |        | +<br>Eluio de nube           | Fluio de nube                                          | Eluio de la nube                   | Describalo para<br>diseñarlo (versión | -5°+                      | Ŭ+                                                        |
| ද්ධ Plantillas                                              |        | automatizado                 | instantánea                                            | programado                         | preliminar)                           | Flujo de escritorio       | Process Advisor                                           |
| o <sup>o</sup> Conectores                                   |        | evento designado.            | se desencadena de forma<br>manual según sea necesario. | qué frecuencia se ejecuta.         | LA lo compilará para usted            | entorno de escritorio.    | su evalue y optimice sus<br>procesos y tareas existentes. |
| Datos                                                       | $\sim$ |                              |                                                        |                                    |                                       |                           |                                                           |
| Supervisar                                                  | ~      | Empezar desde una plantilla  | 0                                                      |                                    |                                       |                           | Buscar en todas las plantill                              |
| () Al Builder                                               | $\sim$ |                              |                                                        |                                    |                                       |                           |                                                           |
| (1) Process Advisor                                         |        | Selecciones principales Trai | pajo remoto Correo electrónico                         | Notificaciones Guardar en la       | nube Aprobación                       |                           |                                                           |
| Soluciones                                                  |        | • 1 1                        | 10 E                                                   |                                    | <b>1</b>                              | e e                       | 5 BD                                                      |
| Más información                                             |        | Seguimiento de un mensaje    | Programa                                               | r una respuesta                    | Guardar un mensaje en OneN            | lote Cre                  | ear una tarea de Planner cuando una                       |
|                                                             |        | De Microsoft                 | De Microso                                             | ft                                 | De Microsoft                          | put<br>De l               | blicación de canal empiece por TODO<br>Microsoft          |
|                                                             |        | Instantánea                  | 363456 Instantánea                                     | 214137                             | Instantánea                           | 112147 Aut                | omatizado 74772                                           |
| Preguntar a un                                              | bot d  | <b>d</b> i di                |                                                        |                                    | <b>a E</b> () <b>B</b>                | e                         |                                                           |

Una vez pulsa esta opción, en el campo "*Nombre de* flujo" se debe buscar la opción Forms, como se indica a continuación:

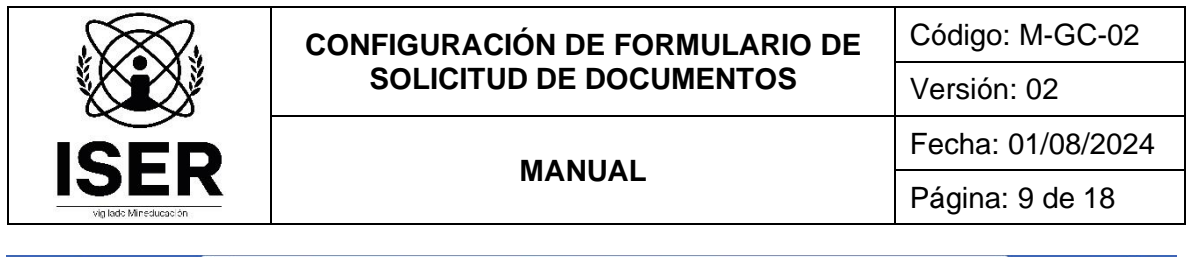

| $\leftarrow \rightarrow \mathbf{C}$                  | ○ €                             | https://make.powerautomate.com/environments/Default-f8cef7c2-031e-45                                                                        | 310-bcd5-4ce66f711e64/create                                                                      | <mark>ය</mark> 🗢 ව =                                                         |
|------------------------------------------------------|---------------------------------|----------------------------------------------------------------------------------------------------|---------------------------------------------------------------------------------------------------|------------------------------------------------------------------------------|
| WWE ISER W                                           | Power Automate                  | D Buscar                                                                                                    | Entomos<br>ISER (defa                                                                             | ult) 🕲 ? Apoyo SIG (AS                                                       |
| =                                                    | Tres form                       | is de crear un flujo                                                                                                    |                                                                                                   | Instalar 🗸                                                                   |
| û Inicio                                             | Iniciar des                     | de ce<br>Crear un flujo de nube automatizado                                                                                                | ×                                                                                                 |                                                                              |
| <ul> <li>Aprobaciones</li> <li>Mis flujos</li> </ul> | _                               |                                                                                                    | Nombre de flujo                                                                                   |                                                                              |
| + Crear                                              | Flujo de                        | nube                                                                                                    | Elija el desencadenador del flujo * 🕥                                                             | (e)+                                                                         |
| ත් Plantillas                                        | automa<br>Desencad<br>evento de |                                                                                                    | Busque o seleccione un desencadenador en la siguiente lista para crear<br>un flujo (obligatorio). | en su Evalúe y optimice sus<br>procesos y tareas existentes.                 |
| ය <sup>ල</sup> Conectores                            |                                 |                                                                                                    | Buscar todos los desencadenadores                                                                 |                                                                              |
| C Datos                                              | ~                               |                                                                                                    | Cuando se envía una respuesta nueva<br>Microsoft Forms                                            |                                                                              |
| Supervisar                                           | Empezar o                       | esde<br>Para librarse del trabajo repetitivo, conecte las aplicaciones que ya<br>usa a fin de automatizar alertas, informes y otras tareas. | SharePoint                                                                                        | P Buscar en todas las plantill                                               |
| () Process Advisor                                   | Seleccione                      | Ejemplos:<br>• Recopilar y almacenar datos automáticamente en                                                                               | Cuando se crea o se modifica un ele O SharePoint                                                  |                                                                              |
| Soluciones                                           |                                 | soluciones de negocio.<br>• Generar informes mediante consultas personalizadas en la                                                        | Cuando se crea un archivo en una ca<br>SharePoint                                                 | e P                                                                          |
| Más información                                      | Seguini<br>De Micro             | ento c base de datos SQL.<br>oft                                                                                                    | Cuando se crea un archivo<br>OneDrive for Business                                                | rear una tarea de Planner cuando una<br>ublicación de canal empiece por TODO |
|                                                      | Instantán                       |                                                                                                    | Omitir Crear Cancelar                                                                             | e microsoft<br>utometizado 74772                                             |
| Preguntar a un                                       | bot d                           | B 1                                                                                                    |                                                                                                   | e 1 e                                                                        |

Posteriormente, se debe seleccionar la opción "", como se detalla en la siguiente imagen:

| ← → C @                   | O A https                        | s://make.powerautomate.com/environments/Default-f8cef7c2-031e-451                                                | 0-bcd5-4ce66f711e64/create                                                                                |                                 | <mark>ଜ</mark> ତ ମ ≡                                   |
|---------------------------|----------------------------------|----------------------------------------------------------------------------------------------------|----------------------------------------------------------------------------------------------------|---------------------------------|--------------------------------------------------------|
| III WE SER V              | ower Automate                    | ₽ Buscar                                                                                                    |                                                                                                    | Entornos<br>ISER (default)      | P Apoyo SIG AS                                         |
| =                         | Tres formas de                   | crear un flujo                                                                                                   |                                                                                                    |                                 | Instalar 🗡                                             |
| û Inicio                  | Iniciar desde ce                 | Crear un flujo de nube automatizado                                                                              |                                                                                                    | ×                               |                                                        |
| C Aprobaciones            |                                  |                                                                                                    | Nombre de flujo                                                                                           | ^                               |                                                        |
| o <sup>™</sup> Mis flujos | ď                                | 2 <b>0 0</b>                                                                                                    | forms                                                                                                    | _                               | ( <u>E</u> ) <sub>+</sub>                              |
| 2 Plantillas              | Flujo de nube<br>automatizado    |                                                                                                    | Elija el desencadenador del flujo * ①<br>Busque o seleccione un desencadenador en la siguiente lista para | crear                           | Process Advisor                                        |
| න් Conectores             | Desencadenado<br>evento designad |                                                                                                    | un flujo (obligatorio).                                                                                   | i en su                         | Evalue y optimice sus<br>procesos y tareas existentes. |
| 🖯 Datos                   | /                                |                                                                                                    | Cuando se envía una respuesta nueva                                                                       | 0                               |                                                        |
| Supervisar                | / Empezar desde                  | Dara librarra dal trabajo constitius, conseta las aplicaciones que un                                            | Cuando se crea un elemento                                                                                | 0                               | Buscar en todas las plantill                           |
| () Al Builder             | Selecciones prin                 | usa a fin de automatizar alertas, informes y otras tareas.                                                       | Cuando se crea o se modifica un ele                                                                       | 0                               |                                                        |
| (L) Process Advisor       |                                  | <ul> <li>Ejemplos:</li> <li>Recopilar y almacenar datos automáticamente en<br/>soluciones de negocio.</li> </ul> | SharePoint Cuando se crea un archivo en una ca                                                            |                                 |                                                        |
| Más información           | Seguimiento o                    | <ul> <li>Generar informes mediante consultas personalizadas en la<br/>base de datos SQL.</li> </ul>              | SharePoint                                                                                                | Crear una ta                    | area de Planner cuando una                             |
|                           | De Microsoft                     |                                                                                                    | OneDrive for Business                                                                                     | U v publicación<br>De Microsoft | de canal empiece por TODO                              |
|                           | Instantánea                      |                                                                                                    | Omitir Crear Ca                                                                                           | ncelar<br>Automatizado          | 74772                                                  |
|                           |                                  |                                                                                                    |                                                                                                    |                                 |                                                        |
| Preguntar a un bot        | i. 🧧 🕑                           | <b>B 1</b>                                                                                                    |                                                                                                    | 1                               |                                                        |

A continuación, el usuario debe pulsar la opción "*Crear*", la cual se habilita una vez se selecciona la opción indicada en el punto anterior, como lo muestra la siguiente imagen:

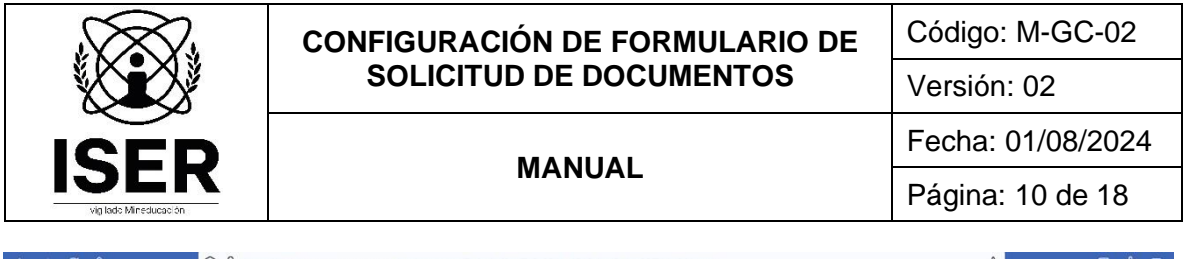

| ⇔ c ۵                     | 0 B https                     | s://make.powerautomate.com/environments/Default-f8cef7c2-031e-451                                                                                               | 0-bcd5-4ce66f711e64/create                                                               |                          | ☆ ♡ む =                                                    |
|---------------------------|-------------------------------|----------------------------------------------------------------------------------------------------|------------------------------------------------------------------------------------------|--------------------------|------------------------------------------------------------|
| WWE ISER                  |                               | ,⊅ Buscar                                                                                                    |                                                                                          |                          |                                                            |
| =                         | Tres formas de                | crear un flujo                                                                                                    |                                                                                          |                          | Instalar 🗸                                                 |
| û Inicio                  | Iniciar desde ce              | Crear un flujo de nube automatizado                                                                                                    |                                                                                          | ×                        |                                                            |
| le Aprobaciones           |                               |                                                                                                    | Nombre de fluio                                                                          | ^                        |                                                            |
| ₀∕° Mis flujos            |                               |                                                                                                    | forms                                                                                    |                          | (1)                                                        |
| + Crear                   | Eluio de nube                 |                                                                                                    |                                                                                          |                          | +                                                          |
| ද්ධ Plantillas            | automatizado<br>Desencadenado |                                                                                                    | Busque o seleccione un desencadenador en la siguiente lista p<br>un flujo (obligatorio). | ara crear                | Process Advisor<br>Evalúe y optimice sus                   |
| a <sup>g</sup> Conectores | evento designad               |                                                                                                    | P Buscar todos los desencadenadores                                                      |                          | procesos y tareas existentes.                              |
| Datos                     | ~                             |                                                                                                    | Cuando se envía una respuesta nueva<br>Microsoft Forms                                   | 0                        |                                                            |
| Supervisar                | Empezar desde                 | Para librarse del trabajo repetitivo, conecte las aplicaciones que ya                                                                                           | Cuando se crea un elemento<br>SharePoint                                                 | 0                        | Buscar en todas las plantill                               |
| (E) Process Advisor       | Selecciones prin              | usa a fin de automatizar alertas, informes y otras tareas.<br>Ejemplos:                                                                                         | Cuando se crea o se modifica un ele<br>SharePoint                                        | 0                        |                                                            |
| Soluciones                | • 1                           | <ul> <li>Recopilar y almacenar datos automáticamente en<br/>soluciones de negocio.</li> <li>Generar informes mediante consultas personalizadas en la</li> </ul> | Cuando se crea un archivo en una ca<br>SharePoint                                        | 0                        |                                                            |
| Más información           | Seguimiento o<br>De Microsoft | base de datos SQL.                                                                                                    | Cuando se crea un archivo<br>OneDrive for Business                                       | Crear una t              | tarea de Planner cuando una<br>n de canal empiece por TODO |
|                           |                               |                                                                                                    | Omitir                                                                                   | De Microsoft<br>Cancelar |                                                            |
|                           | Instantánea                   |                                                                                                    |                                                                                          | Automatizad              | Jo 74772                                                   |
| Preguntar a un            | bot d                         |                                                                                                    |                                                                                          |                          | <b>6</b> 5                                                 |

Cuando se pulsa esta opción, automáticamente la aplicación Power Automate nos habilita el panel de automatización del flujo de trabajo, en el cual debemos seleccionar el formulario Forms previamente creado, como se muestra a continuación:

| ÷            | $\rightarrow$ C $\textcircled{a}$ |        | O A https://make.powerauto | mate.com/environn | nents/Default-f8cef7c2-( | 031e-4510-bcd5-4ce66f711e64/flows/new?newFlowName=                     | forms&trigger=%2Fproviders%2F | Mic <mark>ය</mark> 🗢 ව් ≡       | 1 |
|--------------|-----------------------------------|--------|----------------------------|-------------------|--------------------------|------------------------------------------------------------------------|-------------------------------|---------------------------------|---|
|              | WWE ISER 💛                        | Pow    | er Automate                | ₽ Buscar          |                          |                                                                        | Entornos<br>BER (default)     |                                 |   |
| =            |                                   |        | ← forms                    |                   |                          | 🏷 Deshacer 🖓 Rehacer                                                   | 🖵 Comentarios 🚦 Guardar       | 🤯 Comprobador de flujo 🛛 Probar |   |
| ଜ            | Inicio                            |        |                            |                   | Cuando se en             | vía una respuesta nueva                                                | ····                          |                                 |   |
| Ċ            | Aprobaciones                      |        |                            |                   | * ld. de formulario      | Elija un formulario.                                                   |                               |                                 |   |
| ₀⁄°          | Mis flujos                        |        |                            |                   |                          | CAPACITACIÓN INFORMACIÓN DOCUMENTADA                                   | ^                             |                                 |   |
| +            | Crear                             |        |                            |                   |                          | CARACTERIZACIÓN DE MOVILIDAD                                           |                               |                                 |   |
| -0           |                                   |        |                            |                   |                          | Cuestionario sin título                                                |                               |                                 |   |
| 42           | Plantillas                        |        |                            |                   |                          | Cuestionario sin título<br>Encuesta de Satisfacción - Estudiantes ISER |                               |                                 |   |
| ¢0           | Conectores                        |        |                            |                   |                          | ENCUESTA DE SATISFACCIÓN DEL CLIENTE ESTUDIANTES                       |                               |                                 |   |
| 0            | Datos                             | $\sim$ |                            |                   |                          | Evaluación de Auditores Internos                                       |                               |                                 |   |
| <b>A</b>     | C                                 |        |                            |                   |                          | Evaluación de Contratistas                                             |                               |                                 |   |
| 63           | Supervisar                        | Ň      |                            |                   |                          | EVALUACIÓN DE LA INDUCCIÓN                                             |                               |                                 |   |
| Ø            | Al Builder                        | $\sim$ |                            |                   |                          | Evaluación de Proveedores<br>Evaluación de Proveedores (2)             | ~                             |                                 |   |
| ( <u>1</u> ) | Process Advisor                   |        |                            |                   |                          | <                                                                      | >                             |                                 |   |
| 5            | Columbus                          |        |                            |                   |                          |                                                                        |                               |                                 |   |
| 3            | Soluciones                        |        |                            |                   |                          |                                                                        |                               |                                 |   |
| 0            | Más información                   |        |                            |                   |                          |                                                                        |                               |                                 |   |
|              |                                   |        |                            |                   |                          |                                                                        |                               |                                 |   |
|              |                                   |        |                            |                   |                          |                                                                        |                               |                                 |   |
|              |                                   |        |                            |                   |                          |                                                                        |                               |                                 |   |
|              |                                   |        |                            |                   |                          |                                                                        |                               |                                 |   |
| Q            | Preguntar a un                    | bot d  |                            |                   |                          |                                                                        |                               |                                 |   |

A continuación, una vez seleccionado el formulario a automatizar, se debe pulsa la opción "*Nuevo paso*", como se detalla a continuación:

|                                           | CONFIGURACIÓN DE FORMULARIO DE                                                                                              | Código: M-GC-02          |  |  |
|-------------------------------------------|----------------------------------------------------------------------------------------------------|--------------------------|--|--|
|                                           | SOLICITUD DE DOCUMENTOS                                                                                                    | Versión: 02              |  |  |
| ICED                                      | MANULAL                                                                                                    | Fecha: 01/08/2024        |  |  |
|                                           | MANUAL                                                                                                    | Página: 11 de 18         |  |  |
| $\epsilon \rightarrow C \oplus Q A$ https | r//make.powerautomate.com/environments/Default-18cet7c2-031e-4510-bcd5-4ce66f711e64/8covs/new?triager=%2Foroviders%2FMicros | oft.PowerApps%2Fa∷ 🏠 🗵 🕄 |  |  |

|                                      | WWE ISER        | Power Automate | P Buscar                                                        |                             | Entornos<br>BISER (default)       | ? Apoyo SIG AS                  |
|--------------------------------------|-----------------|----------------|-----------------------------------------------------------------|-----------------------------|-----------------------------------|---------------------------------|
| =                                    |                 | ← Sin          | título                                                          | Deshacer                    | 🤇 Rehacer 🖵 Comentarios 🗟 Guardar | 😵 Comprobador de flujo 👗 Probar |
| ŵ                                    | nicio           |                | Cuando se                                                       | envía una respuesta nueva   | ····                              |                                 |
| S.                                   | Aprobaciones    |                | * Id. de formulario                                             | Solicitud de Documentos v03 | ~                                 |                                 |
| ₀⁄°                                  | Mis flujos      |                |                                                                 | <b>`</b>                    |                                   |                                 |
| + (                                  | Crear           |                | Agreent of signiante para                                       | + Nuevo paso                |                                   |                                 |
| ත්                                   | Plantillas      |                | Agregue los pasos de uno en uno hasta que obtenga el flujo dese | ado.                        |                                   |                                 |
| 50                                   | Conectores      |                |                                                                 |                             |                                   |                                 |
| 0                                    | Datos           | $\sim$         |                                                                 |                             |                                   |                                 |
|                                      | Supervisar      | ~              |                                                                 |                             |                                   |                                 |
| ()                                   | Al Builder      | $\sim$         |                                                                 |                             |                                   |                                 |
| $(\widehat{\underline{\mathbf{f}}})$ | Process Advisor |                |                                                                 |                             |                                   |                                 |
| 2                                    | Soluciones      |                |                                                                 |                             |                                   |                                 |
|                                      | Más información |                |                                                                 |                             |                                   |                                 |
|                                      |                 |                |                                                                 |                             |                                   |                                 |
|                                      |                 |                |                                                                 |                             |                                   |                                 |
|                                      |                 |                |                                                                 |                             |                                   |                                 |
| Q                                    | Preguntar a un  | oot d          |                                                                 |                             |                                   |                                 |

Posteriormente, se debe digitar la palabra "Forms" en el campo "*Buscar*" y seleccionar la opción "*Obtener detalles de la respuesta*", como se observa en la siguiente imagen:

| $\leftarrow$ $\rightarrow$ C $\textcircled{a}$       | O A https://make.powera | tomate.com/environments/Default-f8cef7c2-031e-4510-bcd5-4ce66f711e64/flows/new?trigger=%2Fproviders%2FMicrosoft.PowerApps%2Fap | ≿ 🗢 ຊີ =                      |
|------------------------------------------------------|-------------------------|----------------------------------------------------------------------------------------------------|-------------------------------|
| WVE ISER WP ISER                                     | ower Automate           | D Buscar & Critornos<br>ISER (default)                                                                                         | 🕲 ? Apoyo SIG AS              |
| =                                                    | Sin título              | 🏷 Deshacer 🖓 Rehacer 🖓 Comentarios 🗟 Guardar 😲                                                                                 | Comprobador de flujo 🛛 Probar |
| බ Inicio                                             |                         | ↓                                                                                                    | ^                             |
| 🖒 Aprobaciones                                       |                         | Elija una operación X                                                                                                    |                               |
| ₀⁄ª Mis flujos                                       |                         |                                                                                                    |                               |
| + Crear                                              |                         | Todo Integrado Estándar Premium Personalizar Mi portapapeles                                                                   |                               |
| ද්ධ Plantillas                                       |                         |                                                                                                    |                               |
| ∮ <sup>⊄</sup> Conectores                            |                         | 🔮 💼 🚱 🗐 Ender                                                                                                    |                               |
| Datos                                                | ~                       | Forms Forms Forms Work Forms                                                                                                   |                               |
| Supervisar                                           | ~                       | ×                                                                                                    |                               |
| () Al Builder                                        | ~                       | Desencadenadores Acciones Ver más                                                                                              |                               |
| $(\widehat{\underline{\mathbf{i}}})$ Process Advisor |                         | Obtener los detalles de la respuesta O Microsoft Forms                                                                         |                               |
| Soluciones                                           |                         | Actualizar una entrada (vista previa) PREMIUM                                                                                  |                               |
| Más información                                      |                         | Ceptisa Forms                                                                                                    |                               |
|                                                      |                         | Crear una entrada (vista previa) PREMIUM O                                                                                     |                               |
|                                                      |                         | Cognito Forms                                                                                                    |                               |
|                                                      |                         | Cognito Forms                                                                                                    |                               |
| Preguntar a un bo                                    | d                       | Establecer disponibilidad de formulario                                                                                        | ~                             |

Una vez en este paso, se debe selecciona nuevamente el formulario de Forms creado previamente y en el campo "*Id, de respuesta*", seleccionar la opción "*Id respuesta*", como se muestra en la siguiente imagen:

|      | CONFIGURACIÓN DE FORMULARIO DE | Código: M-GC-02   |  |  |
|------|--------------------------------|-------------------|--|--|
|      | SOLICITUD DE DOCUMENTOS        | Versión: 02       |  |  |
| ICED | MANULAL                        | Fecha: 01/08/2024 |  |  |
|      | MANUAL                         | Página: 12 de 18  |  |  |
|      |                                |                   |  |  |

| III WILLEE Power Automate  Power Automate                             | Apoyo SIG AS           |
|-----------------------------------------------------------------------|------------------------|
| 😑 🤆 Sin titulo 🏷 Deshacer 🖓 Rehacer 🖓 Comprobador d                   | e flujo 👃 Probar       |
| 😡 Inicio                                                              | Â                      |
| C Aprobaciones                                                        |                        |
| y <sup>a</sup> Mis flujos                                             |                        |
| + Crear                                                               |                        |
| Plantillas                                                            |                        |
| p <sup>or</sup> Conectores Agregar contenido dinámico e las respuesta | olicaciones y Ocultar  |
| Datos V                                                               | indiciones y ocultar   |
| 🖸 Supervisar 🗸                                                        |                        |
| () Al Builder V                                                       |                        |
| Process Advisor     Cuando se envía una respueda nueva                |                        |
| Soluciones                                                            |                        |
| Más información                                                       | elo con la acción "Obt |
|                                                                       |                        |
|                                                                       |                        |
|                                                                       |                        |
| Preguntar a un bet d                                                  | ~                      |

Una vez realizado este paso, se debe seleccionar la opción "Nuevo paso", como se ve a continuación:

| $\leftarrow \rightarrow \mathbf{C}$ |          | O A https://make.pov | verautomate.com/environ | ments/Default-f8cef7c2 | -031e-4510-bcd5-4ce66f711e         | 54/flows/new?trig | ger=%2Fproviders%2FMic | rosoft.PowerApps%2         | Fap 🟠         | ©                 |
|-------------------------------------|----------|----------------------|-------------------------|------------------------|------------------------------------|-------------------|------------------------|----------------------------|---------------|-------------------|
| WVE ISER W                          | Power Au | ıtomate              | ,                       |                        |                                    |                   |                        | Entornos<br>ISER (default) |               | ? Apoyo SIG AS    |
| =                                   |          | Sin título           |                         |                        |                                    | Deshacer          | 🖓 Rehacer 🖵 Coment     | arios 🔚 Guardar            | 🎖 Comprobador | de flujo 👗 Probar |
| 命 Inicio                            |          |                      |                         | Cuando se e            | nvía una respuesta nueva           |                   | ····                   |                            |               |                   |
| 🖒 Aprobaciones                      |          |                      |                         |                        |                                    |                   |                        |                            |               |                   |
| ⊿° Mis flujos                       |          |                      |                         | Chtener los            | detalles de la respuesta           |                   | o ···                  |                            |               |                   |
| + Crear                             |          |                      |                         | Id de formulario       | Collision of the Designment of the |                   |                        |                            |               |                   |
| ය Plantillas                        |          |                      |                         | *Id. de respuesta      | Id de rerouerta x                  |                   | ~                      |                            |               |                   |
| ,¢ <sup>⊄</sup> Conectores          |          |                      |                         |                        |                                    |                   |                        |                            |               |                   |
| 🖯 Datos                             | $\sim$   |                      |                         |                        |                                    |                   |                        |                            |               |                   |
| Supervisar                          | $\sim$   |                      |                         |                        | + Nuevo paso                       | Guardar           |                        |                            |               |                   |
| () Al Builder                       | $\sim$   |                      |                         |                        |                                    |                   |                        |                            |               |                   |
| () Process Advisor                  |          |                      |                         |                        |                                    |                   |                        |                            |               |                   |
| Soluciones                          |          |                      |                         |                        |                                    |                   |                        |                            |               |                   |
| Más información                     |          |                      |                         |                        |                                    |                   |                        |                            |               |                   |
|                                     |          |                      |                         |                        |                                    |                   |                        |                            |               |                   |
|                                     |          |                      |                         |                        |                                    |                   |                        |                            |               |                   |
|                                     |          |                      |                         |                        |                                    |                   |                        |                            |               |                   |
| Preguntar a un                      | bot d    |                      |                         |                        |                                    |                   |                        |                            |               |                   |

Posteriormente, en el capo de búsqueda, digitamos la palabra "*Aprobaciones*" y seleccionamos la opción "*Aprobaciones*" que nos genera la aplicación; acto seguido, seleccionamos la opción "*Iniciar y esperar una aprobación*" como se muestra a continuación:

|      | CONFIGURACIÓN DE FORMULARIO DE | Código: M-GC-02   |  |  |
|------|--------------------------------|-------------------|--|--|
|      | SOLICITUD DE DOCUMENTOS        | Versión: 02       |  |  |
| ICED | MANULAL                        | Fecha: 01/08/2024 |  |  |
|      | MANUAL                         | Página: 13 de 18  |  |  |
|      |                                |                   |  |  |

| WWE ISER                                             | Power Automate | ,O Buscar                                                                       | ま tornos  ・ SER (default)  ③ ? Apoyo SIG AS                             |
|------------------------------------------------------|----------------|---------------------------------------------------------------------------------|-------------------------------------------------------------------------|
| =                                                    | ← Sin título   | > Desh                                                                          | aacer 🦿 Rehacer 🟳 Comentarios 🔚 Guardar 😲 Comprobador de flujo 👗 Probar |
| බ Inicio                                             |                | ⊘ aprobacione;                                                                  |                                                                         |
| 🖒 Aprobaciones                                       |                | Todo Integrado Estándar Premium Persona                                         | alizar Mi portapapeles                                                  |
| ⊿ <sup>a</sup> Mis flujos                            |                |                                                                                 |                                                                         |
| + Crear                                              |                | 🗾 🚺 🚱 🚱 🕄 🔤                                                                     |                                                                         |
| ප් Plantillas                                        |                | Aprobacione Assently Powell Power Tarjetas<br>s E-Sign Teams Automat adaptable. |                                                                         |
| o <sup>g</sup> Conectores                            |                | ×.                                                                              |                                                                         |
| Datos                                                | ~              | Desencadenadores Acciones                                                       | Ver más                                                                 |
| Supervisar                                           | ~              | Crear una aprobación                                                            | 0                                                                       |
| () Al Builder                                        | ~              | Aprobaciones                                                                    |                                                                         |
| $(\widehat{\underline{\mathbf{f}}})$ Process Advisor |                | Aprobaciones                                                                    | Ø                                                                       |
| Soluciones                                           |                | Iniciar y esperar una aprobación<br>Aprobaciones                                | ٥                                                                       |
| Más información                                      |                | Start and wait for an approval of text<br>Aprobaciones                          | 0                                                                       |
|                                                      |                | Aprobar solicitud para enviar PREMIUM<br>Assently E-Sign                        | ٥                                                                       |
|                                                      |                | Mostrar todas las aprobaciones (vista previa) PREMIUM<br>Powell Teams           | © _                                                                     |
| Preguntar a un                                       | bot d          |                                                                                 |                                                                         |

Una vez se selecciona esta opción, se debe seleccionar la opción "Aprobar o rechazar: primero en responder", como lo muestra la siguiente imagen:

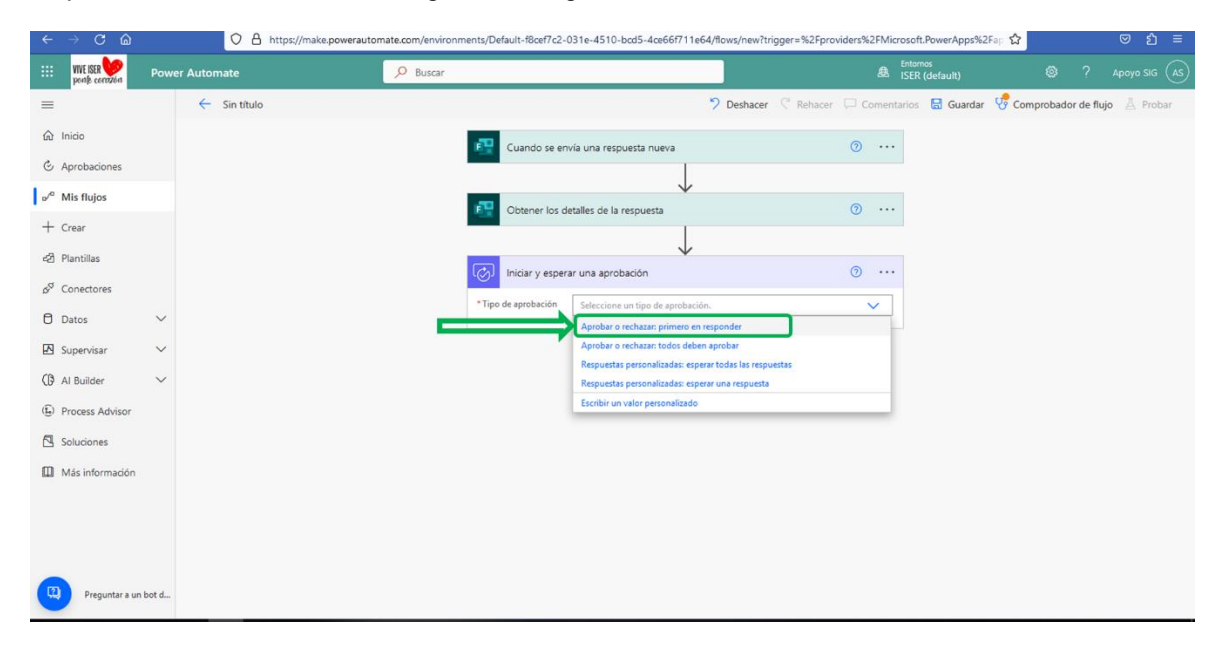

Una vez se selecciona esta opción, la aplicación le solicita la asignación de un "*Título*" de esta acción, el responsable en el campo "*Asignado a*", el cual debe ser un correo electrónico y en el campo "*Detalles*", la información que debe contener para la aprobación a realizar, donde se selecciona las opciones de "*Tipo de solicitud*" e "*Identificación*", como lo muestra la siguiente imagen:

|      | CONFIGURACIÓN DE FORMULARIO DE | Código: M-GC-02   |  |  |
|------|--------------------------------|-------------------|--|--|
|      | SOLICITUD DE DOCUMENTOS        | Versión: 02       |  |  |
| ICED | MANULAL                        | Fecha: 01/08/2024 |  |  |
|      | MANUAL                         | Página: 14 de 18  |  |  |
|      |                                |                   |  |  |

| × 1            |                 |                   | make.poweractomate.com/environmen | ts/Delault=100el/cz=0    | 15 Te-45 T0-bcd5-4ce6617 TTe64/flows/6a6b015     | C-0C84-404C-942D-008 | 1002410740                 | W                   | ⊚ ฏ =            |
|----------------|-----------------|-------------------|-----------------------------------|--------------------------|--------------------------------------------------|----------------------|----------------------------|---------------------|------------------|
|                | VIVE ISER 😡     | Power Automate    | D Buscar                          |                          |                                                  | É                    | Entornos<br>ISER (default) | © 1                 | Apoyo SIG AS     |
| =              |                 | Solicitud de Docu | mentos v02                        |                          | beshacer                                         | 🤆 Rehacer 📮 Com      | nentarios  🗟 Guardar       | Voce Comprobador de | e flujo 👗 Probar |
| ۵ I            | nicio           |                   | F                                 | Cuando se envía          | a una respuesta nueva                            | ··· (2)              |                            |                     | Â                |
| Ċ A            | probaciones     |                   |                                   |                          |                                                  |                      |                            |                     |                  |
| ₀⁄° №          | lis flujos      |                   | F                                 | Obtener los deta         | alles de la respuesta                            | ·· (2)               |                            |                     |                  |
| + 0            | rear            |                   | -                                 |                          | +                                                |                      |                            |                     |                  |
| ් P            | lantillas       |                   | G                                 | Iniciar v esperar        | una aprobación 2                                 | Ø ··                 |                            |                     |                  |
| ¢Q (           | onectores       |                   | *                                 | Tipo de aprobación       | Anrohar o rechazar: nrimero en recnonder         | ~                    | 1                          |                     |                  |
| 0 0            | latos           | ~                 |                                   | Título                   | Aprobación / Rechazo Solicitud de Documentos     | · · ·                |                            |                     |                  |
| \Lambda s      | upervisar       | ~                 |                                   | Asignado a               | planeacion@iser.edu.co;                          |                      | Ĩ                          |                     |                  |
| () A           | l Builder       | ~                 | D                                 | etalles                  | 🔠 Tipo de Solicitud 🗙 🕂 Identificación           | ×                    | Ĩ                          |                     |                  |
| ( <u>£</u> ) F | rocess Advisor  |                   | v                                 | ínculo del elemento      | Agregar un vínculo al elemento que desea aprobar |                      |                            |                     |                  |
| 🖪 s            | oluciones       |                   | D                                 | escripción del vínculo 🛛 | Describir el vínculo del elemento                |                      | ]                          |                     |                  |
| Ω Ν            | lás información |                   | м                                 | ostrar opciones avanzada | в ∨                                              |                      |                            |                     |                  |
|                |                 |                   |                                   |                          | +                                                |                      |                            |                     |                  |

Una vez realizada esta acción, se debe pulsar la opción "Nuevo paso", como se indica a continuación:

| ← → C @                    |         | O A https://make.powerautor | nate.com/environments/Default-f8cef7c2-031e-4510-bcd5-4ce66 | 711e64/flows/new?tri | gger=%2Fproviders%2FMicrosoft.PowerApp | s%2Fap <mark>☆</mark> 🗢 🖞 =         |
|----------------------------|---------|-----------------------------|-------------------------------------------------------------|----------------------|----------------------------------------|-------------------------------------|
| VIVE ISER VIVE ISER        | Powe    | r Automate                  |                                                             |                      | Entornos<br>B ISER (default)           | 🕲 ? Apoyo SIG (AS)                  |
| =                          |         | ← Sin título                |                                                             | Deshacer             | 🖓 Rehacer 💭 Comentarios  🗟 Guar        | dar 😲 Comprobador de flujo 🛛 Probar |
| යි Inicio                  |         |                             | Cuando se envía una respuesta nueva                         |                      | ····                                   |                                     |
| 🖒 Aprobaciones             |         |                             |                                                             |                      |                                        |                                     |
| ⊿ <sup>a</sup> Mis flujos  |         |                             | Obtener los detalles de la respuesta                        | V                    | ····                                   |                                     |
| + Crear                    |         |                             |                                                             | +                    |                                        |                                     |
| යට Plantillas              |         |                             |                                                             | $\mathbf{V}$         | o                                      |                                     |
| ,¢ <sup>⊄</sup> Conectores |         |                             |                                                             |                      |                                        |                                     |
| 🖯 Datos                    | ~       |                             |                                                             | Constan              |                                        |                                     |
| Supervisar                 | $\sim$  |                             | + nuevo paso                                                | Guardar              |                                        |                                     |
| () Al Builder              | ~       |                             |                                                             |                      |                                        |                                     |
| () Process Advisor         |         |                             |                                                             |                      |                                        |                                     |
| Soluciones                 |         |                             |                                                             |                      |                                        |                                     |
| Más información            |         |                             |                                                             |                      |                                        |                                     |
|                            |         |                             |                                                             |                      |                                        |                                     |
|                            |         |                             |                                                             |                      |                                        |                                     |
|                            |         |                             |                                                             |                      |                                        |                                     |
| Preguntar a un             | n bot d |                             |                                                             |                      |                                        |                                     |

Cuando se pulsa esta opción, se debe seleccionar del menú la opción "*Control*", como se indica en la siguiente imagen:

|      | CONFIGURACIÓN DE FORMULARIO DE | Código: M-GC-02   |
|------|--------------------------------|-------------------|
|      | SOLICITUD DE DOCUMENTOS        | Versión: 02       |
| ICED | MANULAL                        | Fecha: 01/08/2024 |
|      | MANUAL                         | Página: 15 de 18  |
|      |                                |                   |

| $\epsilon \rightarrow G $ | ۵.           | O A https://n | nake.powerautomate.co | om/environments/Defaul | :-f8cef7c2-031e                    | e-4510-bcd5     | -4ce66f711e6      | 54/flows/nev    | w?trigger=% | 2Fproviders  | %2FMicros | oft.PowerApps%        | 2Fap 12    |           | ພ ະ      | ≡נ     |
|---------------------------|--------------|---------------|-----------------------|------------------------|------------------------------------|-----------------|-------------------|-----------------|-------------|--------------|-----------|-----------------------|------------|-----------|----------|--------|
| III WVE ISER              | Power A      | utomate       | <mark>م</mark>        | Buscar                 |                                    |                 |                   |                 |             |              | ≜ IS      | tomos<br>ER (default) | ۲          | ?         | Apoyo SI | g (AS) |
| =                         |              | ← Sin título  |                       |                        |                                    |                 |                   | Desha           | cer 🦿 Rei   | hacer 🟳 i    | Comentari | os 🔚 Guardar          | Comprobade | or de flu | jo 🛓 Pri | obar   |
| බ Inicio                  |              |               |                       | Obt                    | ener los detalles                  | de la respu     | esta              |                 |             | 0            |           |                       |            |           |          | ^      |
| 🔄 Aprobaciones            |              |               |                       | -                      |                                    |                 | $\downarrow$      |                 |             |              |           |                       |            |           |          |        |
| ₀⁄ª Mis flujos            |              |               |                       | () Inici               | ar y esperar una                   | a aprobación    |                   |                 |             | 0            |           |                       |            |           |          | - 1    |
| + Crear                   |              |               |                       |                        |                                    |                 | $\downarrow$      |                 |             |              |           |                       |            |           |          |        |
| දු Plantillas             |              |               |                       | 丁 Elija                | una operación                      |                 |                   |                 |             |              | ×         |                       |            |           |          |        |
| a <sup>o</sup> Conectores |              |               |                       | , р Busca              | r todos los conecto                | ores y accione  | 5                 |                 |             |              |           |                       |            |           |          |        |
| Datos                     | $\sim$       |               |                       | Todo                   | Integrado                          | Estándar        | Premium           | Personali       | zar Mij     | portapapeles |           |                       |            |           |          |        |
| Supervisar                | ~            |               |                       | Ē                      |                                    |                 |                   |                 |             |              |           |                       |            |           |          |        |
| () Al Builder             | $\sim$       |               |                       | II                     |                                    | Deckton         | Excel Opline      | Mail            |             | <b>U</b>     |           |                       |            |           |          |        |
| (1) Process Advis         | sor          |               |                       | Contro                 |                                    | flows           | (Business)        | Wall            | Dataverse   | Teams        |           |                       |            |           |          |        |
| Soluciones                |              |               |                       |                        |                                    |                 | ~                 |                 |             |              |           |                       |            |           |          |        |
| Más informac              | ción         |               |                       | Deser                  | icadenadores                       | Acciones        |                   |                 |             | Ver m        | vás       |                       |            |           |          |        |
|                           |              |               |                       | ΠC                     | ondición<br>ontrol                 |                 |                   |                 |             | C            | ^         |                       |            |           |          |        |
|                           |              |               |                       |                        | nalizar la opinión p<br>l Builder  | positiva o neg  | ativa en el texto |                 |             | C            |           |                       |            |           |          |        |
| Preguntar                 | r a un bot d |               |                       |                        | lasificar el texto en<br>I Builder | n categorías co | n el modelo est   | ándar (vista pi | revia)      | C            |           |                       |            |           |          |        |
|                           |              |               |                       |                        |                                    |                 |                   |                 |             |              |           |                       |            |           |          | ~      |

Con la selección de esta opción, la aplicación va a mostrar la siguiente pantalla:

| $\leftarrow$ $\rightarrow$ C $\textcircled{a}$ | O A https://make.poweraut | omate.com/environments/Default-f8cef7c2-031e-4510-bcd5-4ce66f711e6 | 54/flows/new?trigger=%2Fproviders%2FMicr | osoft.PowerApps%2Fap 🔂 🗢 වු 😑                  |
|------------------------------------------------|---------------------------|--------------------------------------------------------------------|------------------------------------------|------------------------------------------------|
| III VIVE ISER VIVE ISER                        | Power Automate            | ₽ Buscar                                                           | 盘                                        | Entornos<br>ISER (default)                     |
| =                                              | ← Sin título              |                                                                    | 🄊 Deshacer 🦿 Rehacer 🖵 Comenta           | rios 🔚 Guardar 😵 Comprobador de flujo 👗 Probar |
| வி Inicio                                      |                           | Cuanuo se envia una respuesta nueva                                | V                                        |                                                |
| C Aprobaciones                                 |                           |                                                                    |                                          |                                                |
| A Mis fluios                                   |                           | Obtener los detalles de la respuesta                               | ···· (9)                                 |                                                |
| b' Mils Hujos                                  |                           |                                                                    |                                          |                                                |
| + Crear                                        |                           | Iniciar y esperar una aprobación                                   | ····                                     |                                                |
| යි Plantillas                                  |                           | (+)                                                                |                                          |                                                |
| ,⊳ <sup>of</sup> Conectores                    |                           | ₩<br>₩                                                             |                                          |                                                |
| 🖯 Datos                                        | ~                         | Condition                                                          |                                          |                                                |
| \Lambda Supervisar                             | ~                         | Elegir un valor es igual a 🗸 🗸                                     | Elegir un valor                          |                                                |
| Al Builder                                     | ~                         | + Agregar ~                                                        |                                          |                                                |
| (k) Process Advisor                            |                           |                                                                    |                                          |                                                |
| Soluciones                                     | En caso positivo          | ×                                                                  | En caso negativo                         |                                                |
|                                                |                           |                                                                    |                                          |                                                |
| U Ivias Información                            |                           |                                                                    |                                          |                                                |
|                                                |                           | J Agregar una acción                                               | 🖵 Agrega                                 | r una acción                                   |
|                                                |                           |                                                                    |                                          |                                                |
| -                                              |                           |                                                                    |                                          |                                                |
| Preguntar a un bo                              | t d                       | + Nuevo paso                                                       | Guardar                                  |                                                |

Para su configuración, en el campo "*Elegir un valor*" se debe seleccionar la opción "Resultado" y en el campo "*Elegir un* valor" se debe digitar la palabra "Approved", como se muestra a continuación:

|                                                                                | CONFIGURACIÓN DE FORMULARIO DE                                                                                              | Código: M-GC-02               |  |  |  |  |
|--------------------------------------------------------------------------------|----------------------------------------------------------------------------------------------------|-------------------------------|--|--|--|--|
|                                                                                | SOLICITUD DE DOCUMENTOS                                                                                                    | Versión: 02                   |  |  |  |  |
| ICED                                                                           | MANULAL                                                                                                    | Fecha: 01/08/2024             |  |  |  |  |
|                                                                                | MANUAL                                                                                                    | Página: 16 de 18              |  |  |  |  |
|                                                                                |                                                                                                    |                               |  |  |  |  |
| $\leftarrow \rightarrow C \ \textcircled{a}$ $\bigcirc \ \textcircled{b}$ http | s://make.powerautomate.com/environments/Default-f8cef7c2-031e-4510-bcd5-4ce66f711e64/flows/new?trigger=%2Fproviders%2FMicro | soft.PowerApps%2Fap ☆ 🛛 🗢 👌 ≡ |  |  |  |  |
|                                                                                |                                                                                                    |                               |  |  |  |  |

|                                 | VIVE ISER 😡            | Powe  | er Automate      | ₽ Buscar             |                       |             |           |         | Entornos<br>ISER (default) |                   |          |          |
|---------------------------------|------------------------|-------|------------------|----------------------|-----------------------|-------------|-----------|---------|----------------------------|-------------------|----------|----------|
| =                               |                        |       | ← Sin título     |                      |                       | 🄈 Deshacer  | C Rehacer | 🖵 Comen | tarios 🔚 Guardar           | r 😲 Comprobador o | de flujo | 📙 Probar |
| ක<br>ළ                          | Inicio<br>Aprobaciones |       |                  |                      | alles de la resouesta | ,           |           | · ···   |                            |                   |          | ŕ        |
| o⁄°                             | Mis flujos             |       |                  |                      |                       |             |           | Ŭ       |                            |                   |          |          |
| +                               | Crear                  |       |                  | Iniciar y espera     | una aprobación        | ,<br>       |           | ··· (7) |                            |                   |          |          |
| ත්                              | Plantillas             |       |                  |                      | (†                    | )           |           |         |                            |                   |          |          |
| ¢ <sup>0</sup>                  | Conectores             |       |                  | Condición            | ¥                     |             |           |         |                            |                   |          |          |
|                                 | Supervisar             | ý     |                  | Resultado            | e esigual a           | approved    |           |         |                            |                   |          |          |
| 0                               | Al Builder             | ~     |                  | + Agregar ~          |                       |             |           |         |                            |                   |          |          |
| $(\widehat{\underline{I}}_{0})$ | Process Advisor        |       | _                |                      |                       |             |           |         |                            |                   |          |          |
|                                 | Soluciones             |       | En caso positivo |                      |                       | En caso neg | gativo    |         |                            |                   |          |          |
| ۵                               | Más información        |       |                  |                      |                       |             |           |         |                            |                   |          |          |
|                                 |                        |       |                  | 🕎 Agregar una acción |                       |             |           | T Agree | gar una acción             |                   |          |          |
|                                 |                        |       |                  |                      |                       |             |           |         |                            |                   |          |          |
|                                 | Preguntar a un         | bot d |                  |                      | + Nuevo paso          | Guardar     |           |         |                            |                   |          | ,        |

A continuación, se deben configurar las acciones en los campos "*En caso positivo*" y "*En caso negativo*", que muestra la aplicación.

En el campo "*En caso positivo*", se debe pulsar la opción "*Agregar una acción*" vamos a seleccionar la opción "*Enviar correo electrónico (V2) 2*" y configurar los campos "*A*", donde se debe seleccionar la opción "*Responders Email*", en el campo "*Asunto*" se debe digitar el título del correo electrónico a generar y, finalmente, en el campo "*Cuerpo*" se debe digitar el mensaje que queremos generarle al usuario creador de la solicitud en trámite, como se observa en la siguiente imagen:

| ~                                    | → C 🍙           |        | 0           | A https://make.poweraut     | e.com/environments/Default-f8cef7c2-031e-4510-bcd5-4ce66f7                      | 11e64/flows/6a6b0f5c-8ca4-4e4c | -942b-60ad024fc74c                        | ☆              | ◙          | ඪ ≡      |
|--------------------------------------|-----------------|--------|-------------|-----------------------------|---------------------------------------------------------------------------------|--------------------------------|-------------------------------------------|----------------|------------|----------|
|                                      | WVE ISER 😡      | Powe   | er Automate | 9                           | ,∽ Buscar                                                                       |                                | Entornos<br>息 ISER (default)              | ۲              | ? Apoy     | o SIG AS |
| =                                    |                 |        | 🔶 Solici    | itud de Documentos v02      |                                                                                 | 🤊 Deshacer 🦿 Rehacer           | 🖵 Comentarios 🚦 Guardar                   | Vo Comprobador | de flujo 🛛 | Probar   |
| ଜ                                    | Inicio          |        |             |                             | Resultado 🗙 es igual a                                                          | Approve                        |                                           |                |            | ^        |
| Ċ                                    | Aprobaciones    |        |             |                             | + Agregar $\vee$                                                                |                                |                                           |                |            |          |
| ~                                    | Mis flujos      |        |             |                             | L                                                                               | N/                             |                                           |                |            |          |
| +                                    | Crear           |        | ×           | En caso positivo            |                                                                                 | En caso negativo               |                                           |                |            |          |
| -23                                  | Plantillas      |        |             |                             |                                                                                 | Enviar corres electróni        | co 0/2) 3                                 |                | o          |          |
| 00                                   | Conectores      |        |             |                             |                                                                                 |                                | (V2) 5                                    |                | 0          |          |
| 0                                    | Datos           | ~      | - 14        |                             | nders' E x                                                                      |                                | - ティー・・・・・・・・・・・・・・・・・・・・・・・・・・・・・・・・・・・・ |                |            |          |
|                                      | Supervisar      | $\sim$ | •4          | Asunto Respue               | olicitud de Documentos                                                          | L .                            | Agreger une acción                        |                |            |          |
| 0                                    | Al Builder      | $\sim$ | *0          | Cuerpo Font                 | • 12 • B I U I \= E = B B d → B                                                 | I                              |                                           |                |            |          |
| $(\widehat{\underline{\mathbf{f}}})$ | Process Advisor |        | - i -       | Cordial                     |                                                                                 | I.                             |                                           |                |            |          |
|                                      | Soluciones      |        | i.          | Referen<br>Aproba           | solictud de documentos, me permito informar que esta ha sido                    |                                |                                           |                |            |          |
| ω                                    | Más información |        | 1           | Agrade<br>docum             | elantar la gestión pertinente que nos lleve a la formalización de<br>requerida. | 1                              |                                           |                |            |          |
|                                      |                 |        |             | Cordial                     | 8                                                                               | i                              |                                           |                |            |          |
|                                      |                 |        | N           | Gestión                     | Calidad                                                                         |                                |                                           |                |            |          |
|                                      |                 |        | Mo          | ostrar opciones avanzadas 🗠 | 1                                                                               |                                |                                           |                |            |          |
| Q                                    | Preguntar a un  | bot d  |             |                             | $\downarrow$                                                                    |                                |                                           |                |            | Ų        |

|      | CONFIGURACIÓN DE FORMULARIO DE | Código: M-GC-02   |
|------|--------------------------------|-------------------|
|      | SOLICITUD DE DOCUMENTOS        | Versión: 02       |
| ICED | MANULAL                        | Fecha: 01/08/2024 |
|      | MANUAL                         | Página: 17 de 18  |

De esta misma forma se debe configurar la acción de la opción "*En caso negativo*" generada por la aplicación.

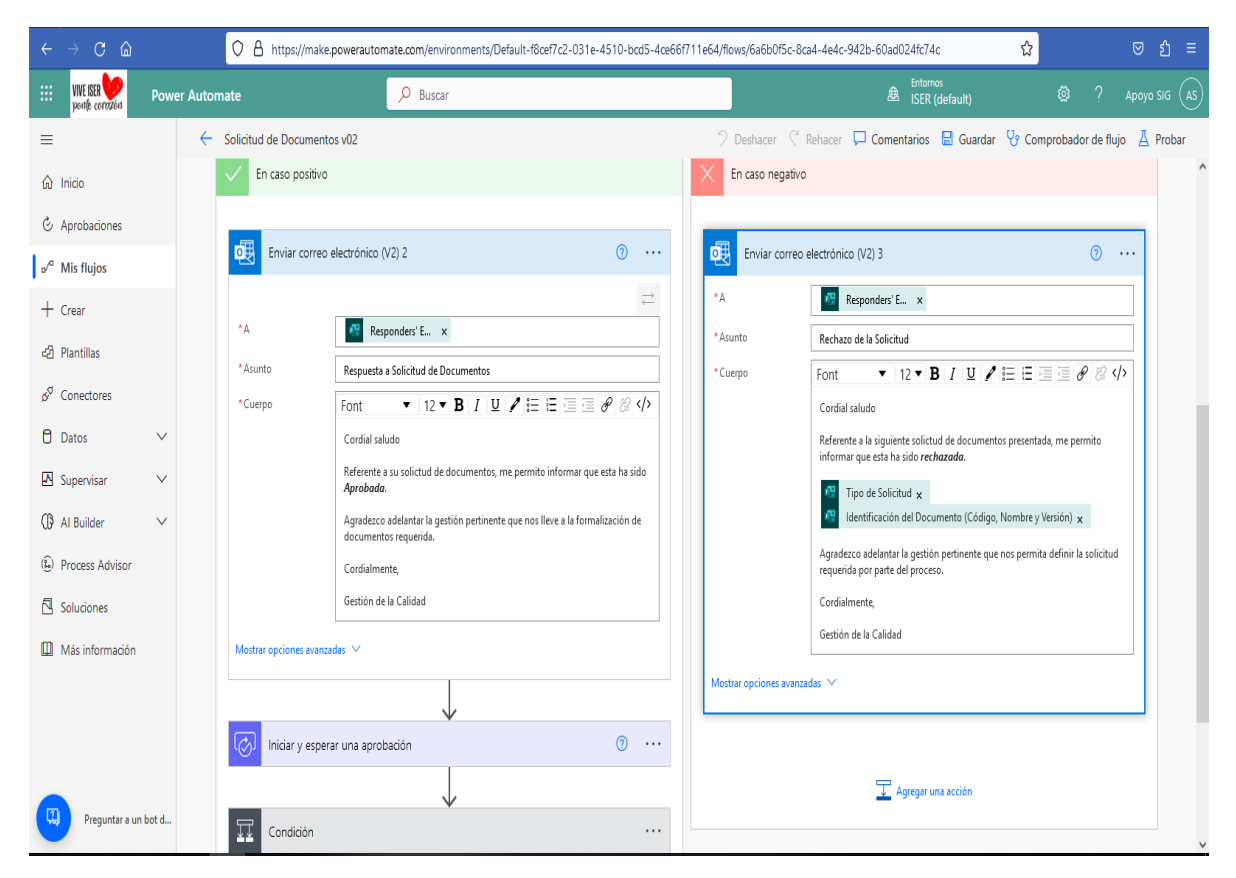

# 9. ANEXOS

No aplica.

# 10. REFERENCIAS BIBLIOGRÁFICAS

Microsoft Power Automate documentation, https://learn.microsoft.com/en-us/power-automate

# 11. HISTORIA DE MODIFICACIONES

| FECHA      | VERSIÓN | DESCRIPCIÓN DEL CAMBIO                                                                                                    |
|------------|---------|----------------------------------------------------------------------------------------------------|
| 11/07/2023 | 01      | Creación del documento con el propósito de establecer los pasos de configuración y automatización de la solicitud de documentos del SGC. |

|      | CONFIGURACIÓN DE FORMULARIO DE<br>SOLICITUD DE DOCUMENTOS | Código: M-GC-02   |  |  |
|------|-----------------------------------------------------------|-------------------|--|--|
|      |                                                           | Versión: 02       |  |  |
| ICED | MANULAL                                                   | Fecha: 01/08/2024 |  |  |
|      | MANUAL                                                    | Página: 18 de 18  |  |  |
|      |                                                           |                   |  |  |

| 01/08/2024 | 02 | Modificación del documento debido a la necesidad de         |
|------------|----|-------------------------------------------------------------|
| 01/08/2024 | 02 | articulación con los lineamientos institucionales vigentes. |

# 12. CONTROL DE CAMBIOS

Elaboró

Aprobó

Mónica Enith Salanueva Abril

Profesional Especializado adscrito al proceso de Direccionamiento Estratégico y Planeación

Mónica Enith Salanueva Abril

Profesional Especializado adscrito al proceso de Direccionamiento Estratégico y Planeación